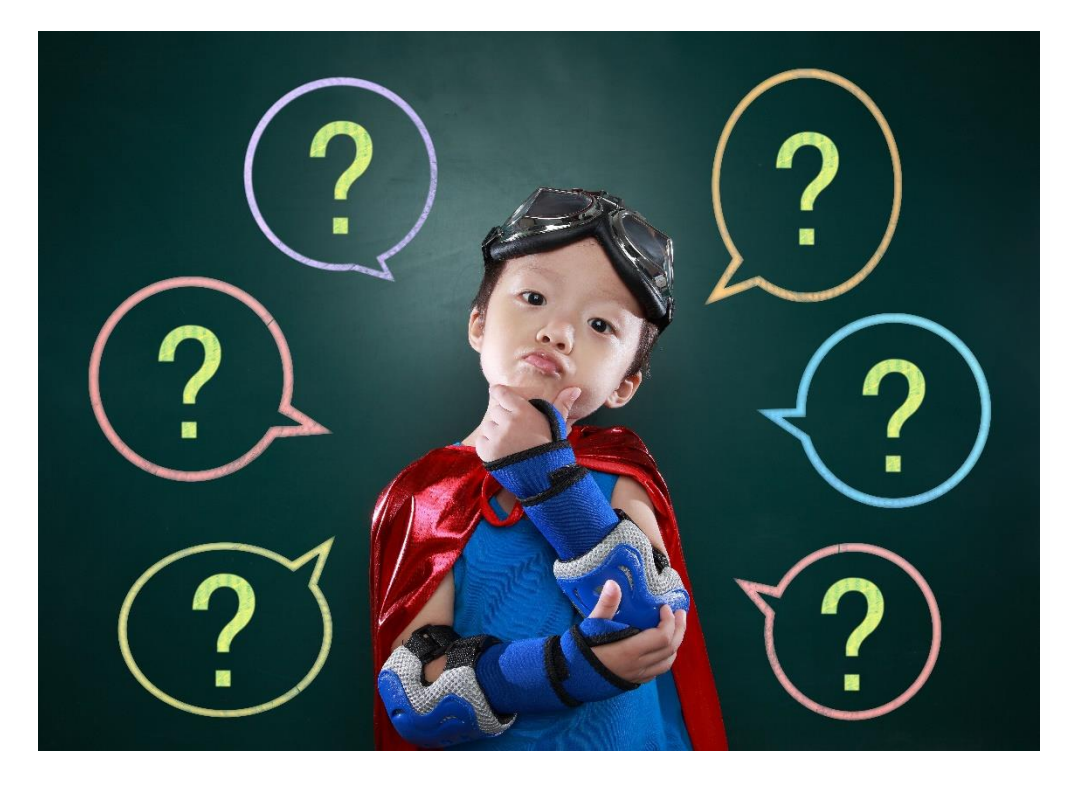

# CERTCENTRAL USER INSTRUCTIONS

March 2, 2021

ACCESSING TRAINING CONTENT ON CERTCENRAL

GETTING HELP WITH CERTCENTRAL USER & TECHNICAL ISSUES

| → C ( ③ https://certcentral.com/enroll/p1T1ar | nge ★ Bookmarks 🚱 BibleSpeak   The Be. 🥫 Raverity 🕲 Unscramble three j 🧿 Accelerated Reader 🧿 Word Jumble Solve 🥘 IOS 12 - Apple 🕥 MairPeps - Ame | ric              |
|-----------------------------------------------|----------------------------------------------------------------------------------------------------|------------------|
| at Store                                      |                                                                                                    | Gmail Images III |
|                                               | Google                                                                                                    |                  |
|                                               | ٩                                                                                                    |                  |
|                                               | Google Search I'm Feeling Lucky                                                                                                    |                  |
|                                               |                                                                                                    |                  |
|                                               |                                                                                                    |                  |
|                                               |                                                                                                    |                  |
|                                               |                                                                                                    |                  |
|                                               |                                                                                                    |                  |
|                                               |                                                                                                    |                  |
|                                               |                                                                                                    |                  |

To access training content The Counseling Source (TCS) offers through CertCentral, you will either click on a link embedded on one of our company webpages OR you will be emailed a link.

### YOU MUST USE THE LINK TO BE ENROLLED IN A COURSE!

In the case of a link being emailed to you, either click on the link in the email OR copy and paste it into a browser page as shown above.

If having problems, it may be helpful to log into CertCentral first, then use the link to register. If you have any issues with this, please contact CertCentral for assistance using the instructions found later in this document.

| <pre>centeurlue Student Access x +</pre> | Est Page ★ Bookmarks ● EbleSpeek   The Ba. ● Farely       Est Page ★ Bookmarks ● EbleSpeek   The Ba. ● Farely       Est Page ★ Bookmarks ● EbleSpeek   The Ba. ● Farely       Est Page ★ Farely = EbleSpeek   The Ba. ● Farely       Est Page ★ Est Page + The Ba. ● Farely       Est Page ★ Est Page + The Ba. ● Farely       Est Page ★ Est Page + The Ba. ● Farely       Est Page ★ Est Page + The Ba. ● Farely       Est Page ★ Est Page + The Ba. ● Farely       Est Page ★ Est Page + The Ba. ● Farely       Est Page ★ Est Page + The Ba. ● Farely       Est Page + The Ba. ● Farely        Est Page + The Ba. ● Farely | Vercombite three L  Accelerated Reader.  Word Jumble Solve Student Registration First Name John Last Name Doe Enail Address Johngjohndoe com Password eesses | <ul> <li>iOS 12 - Apple</li> <li>MasPreps - America.</li> </ul> | - G X<br>* G I G I G I G I G<br>* G I G I G I G I G<br>COGIN |
|------------------------------------------|----------------------------------------------------------------------------------------------------|----------------------------------------------------------------------------------------------------|-----------------------------------------------------------------|--------------------------------------------------------------|
|                                          |                                                                                                    | REGISTER<br>Already Registered? Login                                                                                                    |                                                                 | 0                                                            |

You will be presented with the Student Registration Page.

The Course title will appear on the left-hand side of the screen.

| Cententral - Student Access x +     +     → C = cententral.com/introl/p111aauli11jt/     Apps til Apple D Bing © Google D Tahoo ⊙ Assistive Techn     Ccertcentral | olog 🧿 Edit Page 🔺 Bookmanis 🥥 Biblidgeek   The Br 🝓 Raveiry 📀 U                                | - O X<br>•• 🔆 6 a 🖬 O i i<br>tracramble three j. O Accelerated Reader O Word Jumble Solve O IOS 12 - Apple O Marihegis - Americ * Other bookmarks<br>tracramble three j O Accelerated Reader O Word Jumble Solve O IOS 12 - Apple O Marihegis - Americ * Other bookmarks |
|----------------------------------------------------------------------------------------------------|-------------------------------------------------------------------------------------------------|----------------------------------------------------------------------------------------------------|
|                                                                                                    | ►<br>Legal and Ethical Issues in<br>Counseling, Social Work and<br>Marriage & Family Counseling | First Name   Susan   Lat Name   Smith   Emil Address   smithgithecounselingsource.com   Password                                                                                                    |
|                                                                                                    |                                                                                                 | Q                                                                                                    |

If you have NOT registered before, enter your first name, last name, email address, and a password.

The email address will be used to email your certificates.

It is recommended you use your TCS email address and password.

| certcentral          |                                                                                 |                                                                                                    | LOGIN |
|----------------------|---------------------------------------------------------------------------------|----------------------------------------------------------------------------------------------------|-------|
| Leg<br>Cour<br>Marri | al and Ethical Issues in<br>nseling, Social Work and<br>age & Family Counseling | Student Registration     First Name   John     Last Name   De     Delinel Address     Jeneglophridose com     Pasword     Test State     Actister     Aready Registered? Login |       |

If you HAVE already registered in a past course and already have a user set up, click on the Login link at the bottom of the page instead.

| €       cetteentral-Student Access       x       +         €       →       C       is cettcentral.com/enroll/p1T1au/H1j//         #       Apps       is       Apps       is apps         Certcentral       Image: Image: Ima | . 🎯 Edit Page 🌟 Bootmarks 🎯 Biblidgeak   The Be.  Eavely 🦿                             | سے معنی کی معنی کہ معنی ہے۔ معنی کہ معنی کہ معنی ک<br>معنی کہ معنی کہ معنی کہ معنی کہ معنی کہ معنی کہ معنی کہ معنی کہ معنی کہ معنی کہ معنی کہ معنی کہ معنی کہ معنی کہ معنی کہ معنی کہ معنی کہ معنی کہ معنی کہ معنی کہ معنی کہ معنی کہ معنی کہ معنی کہ معن | Ø     X       Ø     Image: Contraction of the property of the property of the propert |
|----------------------------------------------------------------------------------------------------|----------------------------------------------------------------------------------------|----------------------------------------------------------------------------------------------------|----------------------------------------------------------------------------------------------------|
|                                                                                                    | ► Legal and Ethical Issues in Counseling, Social Work and Marriage & Family Counseling | Account Login<br>Email Address<br>Messword<br>Messword<br>Messword? Register                                                                                                    |                                                                                                    |
|                                                                                                    |                                                                                        |                                                                                                    | 0                                                                                                    |

When you click the Login link as a returning user, enter the email address and password you used to set up your account initially.

| v Progra     | entral                                                                    |            |                        | MY PROGRAMS RESOURCES | Account         |
|--------------|---------------------------------------------------------------------------|------------|------------------------|-----------------------|-----------------|
| ow 10        | • entries                                                                 |            |                        | S                     | earch           |
| Status 🔒     | Program Name                                                              |            | Number of Sections     |                       | Manage          |
| Open         | Motivational Interviewing 101                                             |            | 5 Sections / 0 Started |                       | View            |
| Open         | Legal and Ethical Issues in Counseling, Social Work and Marriage & Family | Counseling | 5 Sections / 0 Started |                       | View            |
| owing 1 to 2 | of 2 entries                                                              |            |                        |                       | Previous 1 Next |
|              |                                                                           |            |                        |                       |                 |
|              |                                                                           |            |                        |                       |                 |
|              |                                                                           |            |                        |                       |                 |
|              |                                                                           |            |                        |                       |                 |
|              |                                                                           |            |                        |                       | •               |

Regardless whether you are a new user or returning user, your My Programs screen will be displayed after logging in.

Your My Programs screen shows the courses you have enrolled and the number of sections started for each of your courses.

To begin a course, click on the View button in the Manage column on the right-hand side of the screen.

|                                                           |                            | MY PROGRAMS |              |     |
|-----------------------------------------------------------|----------------------------|-------------|--------------|-----|
|                                                           |                            |             |              |     |
| egal and Ethical Issues in Courseling, Social Work and Ma | rriage & Family Counseling |             |              |     |
| te Created: 04-19-20                                      |                            |             |              |     |
| ow 10 • entries                                           |                            |             | Search       |     |
| Sections                                                  |                            | Score       | Manage       |     |
| Section 1: Student Information                            |                            | None        | Start        |     |
| Section 2: Introduction                                   |                            | None        |              |     |
| Section 3: Video                                          |                            |             |              |     |
| Section 4: Post-Test                                      |                            | None        |              |     |
| Section 5: Survey                                         |                            | None        |              |     |
| owing 1 to 5 of 5 entries                                 |                            |             | Previous 1 N | ext |
|                                                           |                            |             |              |     |
|                                                           |                            |             |              |     |
|                                                           |                            |             |              |     |

After clicking the View button, you will be taken to the main page for the course selected.

The Sections of the course are on the left-hand side of the screen.

To begin your course, click Start in the Manage column on the right-hand side of the screen.

| → C                            | /13976/program-test/13982/1/         |                                                  |                                                |                                            |                                      | 🖈 6 🛎 🖪 🖗 🕄       |
|--------------------------------|--------------------------------------|--------------------------------------------------|------------------------------------------------|--------------------------------------------|--------------------------------------|-------------------|
| Apps 🗯 Apple 🚺 Bing 🔇          | Google 📝 Yahoo 🔇 Assistive Technolog | 🔇 Edit Page 🔺 Bookmarks 🔇 BibleSpeak   The Be    | . 🍓 Ravelry 🔇 Unscramble three   🔇 Acceler     | ated Reader 🔇 Word Jumble Solve            | 🕲 iOS 12 - Apple 🔇 MaxPreps - Americ | » Other bookmarks |
| <b>©cert</b> central           |                                      |                                                  |                                                |                                            |                                      |                   |
| E Content                      | Enter your NAME & CREDENTIALS        | (e.g., Jane Doe, MA, LPCC-S), and PROFESSIONAL L | ICENSE NUMBER (e.g., E.1010101) below as you w | rould like it to appear on your Certificat | e of Completion:                     |                   |
| Section 1: Student Information | QUESTION 1:                          |                                                  |                                                |                                            |                                      |                   |
|                                | NAME & CREDENTIALS                   | Shawn E. Honnerlaw, LPCC                         |                                                |                                            |                                      |                   |
| ection 2: Introduction         | QUESTION 2:                          |                                                  |                                                |                                            |                                      |                   |
| Section 3: Video               | PROFESSIONAL LICENSE<br>NUMBER       | E.0500943                                        |                                                |                                            |                                      |                   |
| Section 4: Doot.Test           |                                      |                                                  |                                                |                                            |                                      |                   |
| accentry, roat-hait            |                                      |                                                  |                                                |                                            |                                      |                   |
| Section 5: Survey              |                                      |                                                  |                                                |                                            |                                      |                   |
|                                |                                      |                                                  |                                                |                                            |                                      |                   |
|                                |                                      |                                                  |                                                |                                            |                                      |                   |
|                                |                                      |                                                  |                                                |                                            |                                      |                   |
|                                |                                      |                                                  |                                                |                                            |                                      |                   |
|                                |                                      |                                                  |                                                |                                            |                                      |                   |
|                                |                                      |                                                  |                                                |                                            |                                      |                   |
|                                |                                      |                                                  |                                                |                                            |                                      |                   |
|                                |                                      |                                                  |                                                |                                            |                                      |                   |
| 00:00:15                       | Program Progress: 1/2 Test Items     |                                                  |                                                |                                            |                                      | Continue          |

On the Student Information page, enter your name and credentials followed by your professional license number EXACTLY as you would like them to appear on your certificate of completion.

When finished, click the Continue button in the lower right-hand corner of the screen.

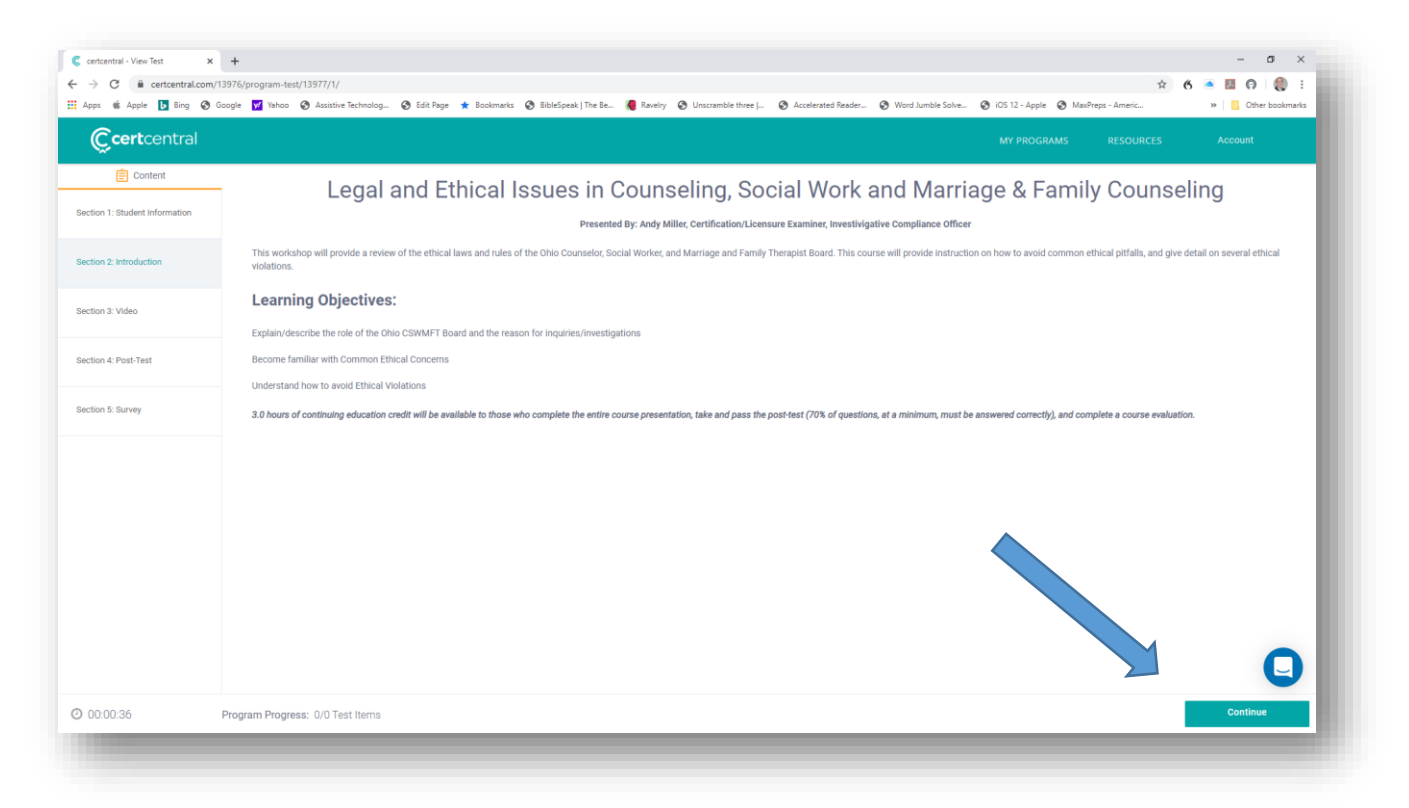

Navigating each page is that easy.

Once you have completed reading/watching the content or completing the necessary prompts, click the Continue button in the lower right-hand corner of the screen to move to the next screen.

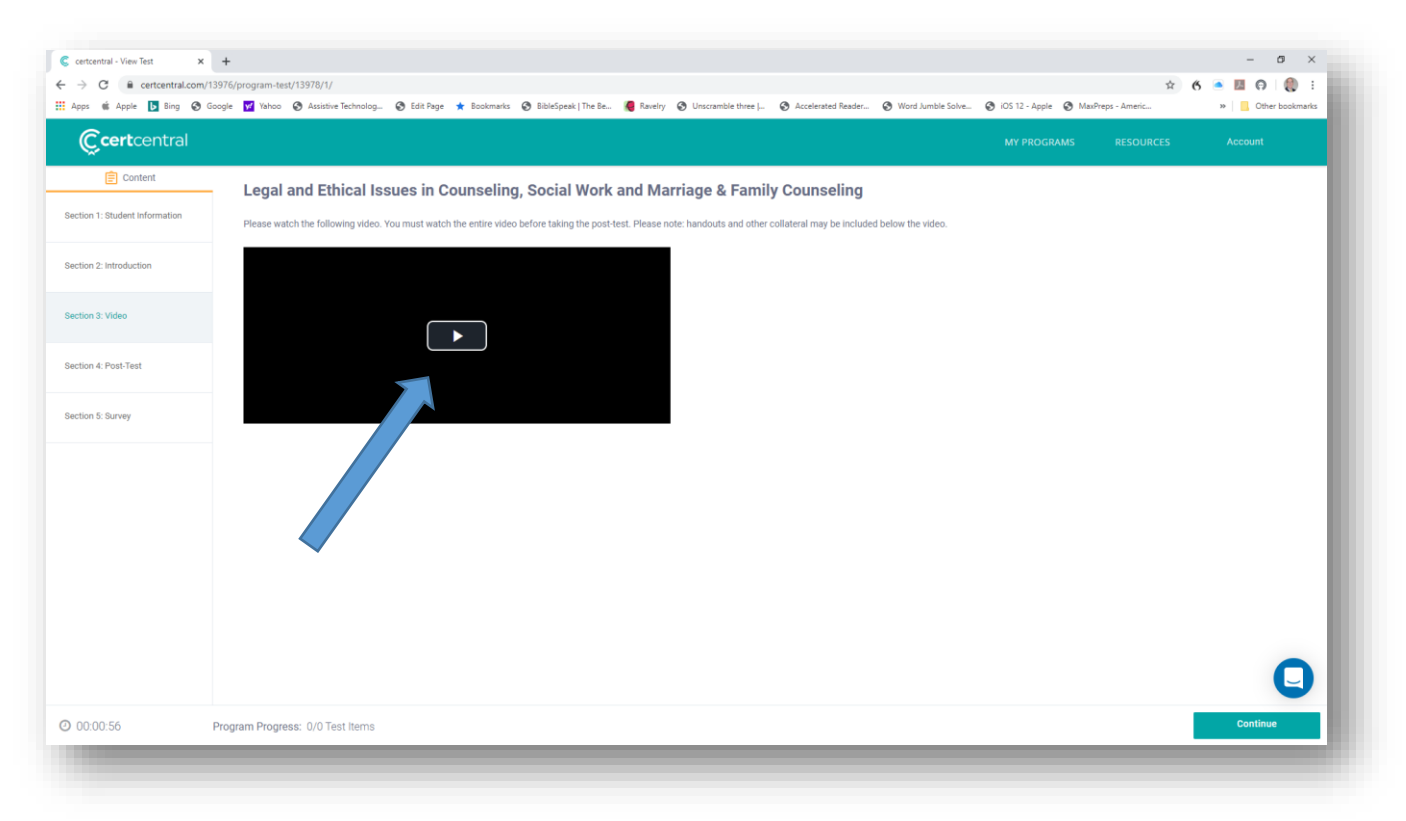

Videos must be watched in their entirety.

### Click the Play button to begin.

#### You may stop and return later to resume where you left off.

## NOTE: If you do stop your video to return later, please log out of CertCentral to save your spot.

NOTE: If you back up in the video you will not be able to skip back ahead.

| 10 T           | entries                                                                              |          |                 | Search          |
|----------------|--------------------------------------------------------------------------------------|----------|-----------------|-----------------|
| Status ↓≧      | Program Name                                                                         | Lt Numbe | er of Sections  | ↓† Manage       |
| )pen           | Motivational Interviewing 101                                                        | 5 Sectio | ons / 0 Started | View            |
| )pen           | Legal and Ethical Issues in Counseling, Social Work and Marriage & Family Counseling | 5 Sectio | ons / 3 Started | View            |
| wing 1 to 2 of | 12 entries                                                                           |          |                 | Previous 1 Next |
|                |                                                                                      |          |                 |                 |
|                |                                                                                      |          |                 |                 |
|                |                                                                                      |          |                 |                 |
|                |                                                                                      |          |                 |                 |

Upon returning to your My Programs page, you will notice that the number of sections started is updated.

Click the View button in the Manage column to return to your course.

| Ç <b>cert</b> central                                                                     |                   |                 |
|-------------------------------------------------------------------------------------------|-------------------|-----------------|
| egal and Ethical Issues in Counseling, Social Work and Marriage &<br>ne Greated: 04-19-20 | Family Counseling |                 |
| now 10 • entries                                                                          |                   | Search          |
| Sections                                                                                  | Score             | Manage          |
| Section 1: Student Information                                                            | None              | Start           |
| Section 2: Introduction                                                                   | None              |                 |
| Section 3: Video                                                                          | None              |                 |
| Section 4: Post-Test                                                                      | None              |                 |
| Section 5: Survey                                                                         | None              |                 |
| lowing 1 to 5 of 5 entries                                                                |                   | Previous 1 Next |
|                                                                                           |                   |                 |
|                                                                                           |                   |                 |

After you have finished the content of your course, you must complete and pass the Post-Test (70% of the questions must be answered correctly) and complete the Survey.

The certificate of completion will be emailed to you shortly after completing.

If you do not pass the Post-test, you may make unlimited, additional attempts.

| Your Completion Certificate - Google Chrome                                            |                                                                                                    |                        |           |               | - 0               |
|----------------------------------------------------------------------------------------|----------------------------------------------------------------------------------------------------|------------------------|-----------|---------------|-------------------|
| mail.thecounselingsource.com/owa/#viewmodel=ReadMessageItem&ItemIE                     | =AAMkADczNWJkOTEzUWyyOTQtNDVjOC1i/mizLTQxZTQ1YJBjZjRkMABGAAAAAACPwATHGFzYSJZp4yYl6ziQ8w8zWm5F8T5KQqQjcWhVTKeTAA                                                                                                    | y%28bcSPAA8ruO6avwaMTI | M4XNE6S03 | UAASp6gliAAA% | 3D8twid=83&lispop |
| Your Completion Certificate                                                            |                                                                                                    | × DELETE               | E REPLY   | - REPLY ALL   | → FORWARD         |
| no-reply@certcentral.com<br>SM Bio5/2020 1009 AM                                       |                                                                                                    |                        |           |               | Mark as unre      |
| To: Shawn Honnerlaw;                                                                   |                                                                                                    |                        |           |               |                   |
| To help protect your privacy, some content in this message has been blocked. To re-ena | ble the blocked features, click here.                                                                                                    |                        |           |               |                   |
| To always show content from this sender, click here.                                   |                                                                                                    |                        |           |               |                   |
| 1 attachment                                                                           |                                                                                                    |                        |           |               |                   |
| Phish Alert Action life                                                                |                                                                                                    |                        |           |               | + Get more apps   |
| [certcentral.com]                                                                      | Your Completion Certificate<br>Dear Shawn Honnerlaw.<br>You passed your program! Please see the attached PDF with your<br>certificate of completion.<br>If you have any questions, please email us at<br>support@certcentral.com. We'd love to help!<br>CertCentral Inc. |                        |           |               |                   |
|                                                                                        | [certcentral com/accounts/togin][.ogin   [certcentral com/contact][Certact   <u>Helio Certar</u>   [certcentral com/]Home<br>@ CertCentral Inc., 2020.                                                                                                    |                        |           |               |                   |

Your Certificate will be attached to an email sent to the email address you used when you created your CertCentral account.

| e la Bing G       | r cooge 🗰 nanco 😭 Assistive lechnolog 🏈 Edit Hage ★ Bookimants 🏈 BibleSpeak   The Be [ Ravely 🔗 Un | scramble three j 🥎 Accelerated Reader 🎯 Word Jumble Solve 🧐 KUS 12 - Apple 🧐 MassPreps - Ame | nc                    | Other book |
|-------------------|----------------------------------------------------------------------------------------------------|----------------------------------------------------------------------------------------------|-----------------------|------------|
| <b>C cert</b> cer | htral                                                                                              | MY PROGRAMS                                                                                  | RESOURCES Acco        | unt        |
| /ly Program       | ns                                                                                                 |                                                                                              |                       |            |
| 10 ¥              | entries                                                                                            |                                                                                              | Search                |            |
| Status 💵          | Program Name II                                                                                    | Number of Sections                                                                           | J† Manage             | 9          |
| Open              | Legal and Ethical Issues in Counseling, Social Work and Marriage & Family Counseling               | 5 Sections / 3 Started                                                                       | View                  |            |
| Open              | Documenting CPST & Interactive Complexity                                                          | 5 Sections / 0 Started                                                                       | View                  |            |
| Open              | Motivational Interviewing 101                                                                      | 5 Sections / Completed                                                                       | View<br>Download Cert | ificate    |
| howing 1 to 3 of  | '3 entries                                                                                         |                                                                                              | Previous 1            | Next       |
|                   |                                                                                                    |                                                                                              |                       |            |
|                   |                                                                                                    |                                                                                              |                       |            |
|                   |                                                                                                    |                                                                                              |                       |            |
|                   |                                                                                                    |                                                                                              |                       | -          |

If your Certificate does not get emailed OR you get an error at the end of your course, return to your My Programs screen where you will be able to download the certificate.

### Getting HELP with CertCentral User and Technical Issues

| C certcentral - View Test X    | + - 0                                                                                                    |
|--------------------------------|----------------------------------------------------------------------------------------------------|
| ← → C   ertcentral.com/192     | Of/program-test/19212/1/ 🕸 🖈 🙆 iecognito                                                                                                    |
| 📫 Apple 🚺 Bing 🤤 Google 😿 Ya   | ahoo 🚯 Assistive Technolog 🗞 Edit Page ★ Bookmarks 🔕 BableSpeak   The Be 🦉 Ravely 🕲 Unccentral Revel 🗞 Mord Jamble Solve 🐼 105 12 - Apple 🕲 MauPreps - Americ 🔹 📔 Other bookma        |
| <b>©cert</b> central           |                                                                                                    |
| Content                        | Enter your NAME & CREDENTIALS (e.g., Jane Doe, MA, LPCC-S), and PROFESSIONAL LICENSE NUMBER (e.g., E.1010101) below as you would like it to appear on your Certificate of Completion: |
| Section 1: Student Information | QUESTION 1:                                                                                                    |
| Section 2: Introduction        | NAME & CREDENTIALS Single Line Response                                                                                                    |
| Section 3: Video               | QUESTION 2:<br>PROFESSIONAL LICENSE Single Line Response                                                                                                    |
| Section 4: Post-Test           | numer.                                                                                                    |
| Section 5: Survey              |                                                                                                    |
|                                |                                                                                                    |
|                                |                                                                                                    |
| @ 00:00:07 Pr                  | rogram Progress: 0/2 Test Items                                                                                                    |

One way to get assistance is to click on the Conversation Icon in the lower right hand corner of the screen.

| 🧲 certcentral - View Test 🛛 🗙  | + - o x                                                                                                    |
|--------------------------------|----------------------------------------------------------------------------------------------------|
| ← → C                          | kt 🛧 🖉 kooginto 👔                                                                                                    |
| tii Apple 🕒 Bing G Google y    | 🖞 Nhoo 🕐 Austribe Technolog. 🕹 Edit Page 🖈 Boolmarks 🕲 Bäldspeak   The Bu. 👔 Ravely 🥸 Unccentrible Navel 🕲 Accelerated Reader 🕲 Word Authle Solve 🕲 Kot S 12 - Apple 🕲 Machings - Americ » 🔳 Other boolmanks |
| <b>Ccert</b> central           |                                                                                                    |
| Content                        | Enter your NAME & CREDENTIALS (e.g., Jane Doe, MA, LPCC-S), and PROFESSIONAL LICENSE NUMBER (e.g., E.1010101) below as you would like it to appear on your Cert                                              |
| Section 1: Student Information | QUESTION 1:                                                                                                    |
| Section 2: Introduction        | NAME & CREDENTIALS Single Line Response Start a conversation                                                                                                    |
| Section 3: Video               | QUESTION 2:<br>PROFESSIONAL LICENSE Control of the Descence                                                                                                    |
| Section 4: Post-Test           | NUMBER Single Line Mesponse                                                                                                    |
| Section 5: Survey              |                                                                                                    |
|                                | Find your answer now Search our ansides                                                                                                    |
|                                |                                                                                                    |
|                                |                                                                                                    |
|                                | 2 We run on Intercom                                                                                                    |
|                                |                                                                                                    |
| <b>(2)</b> 00:01:47            | Program Progress: 0/2 Test Items Continue                                                                                                    |

### You can click on:

- 1) Send us a message
- 2) See all your conversations

OR

3) Search our articles

| Certcentral - View Test X      | +                                                                                                    | - o x                                |
|--------------------------------|----------------------------------------------------------------------------------------------------|--------------------------------------|
| ← → C 🔒 certcentral.com/       | /19206/program-test/19212/1/                                                                                                    | 秘 ☆ 🛞 Incognito 🗄                    |
| 🗯 Apple ┣ Bing 🌀 Google 🖌      | 🛿 Yahoo 🕼 Assistive Technolog 3) Edit Page ★ Bookmarks 3) BibleSpeak  The Be [ Ravelry 3) Unscramble three J 3) Accelerated Reader 3) Word Jumble Solve 3) iOS 12 - Apple 3) M | axPreps - Americ » 📔 Other bookmarks |
| <b>Cert</b> central            |                                                                                                    |                                      |
| Content                        | Enter your NAME & CREDENTIALS (e.g., Jane Doe, MA, LPCC-S), and PROFESSIONAL LICENSE NUMBER (e.g., E.1010101) below as you would like it to appear on your                     | Cert < certcentral                   |
| Section 1: Student Information | QUESTION 1:                                                                                                    | Our usual reply time                 |
| Section 2: Introduction        | NAME & CREDENTIALS Single Line Response                                                                                                    | ○ A few hours                        |
| Section 3: Video               | QUESTION 2:<br>PROFESSIONAL LICENSE Circle Lice Descence                                                                                                    | A                                    |
| Section 4: Post-Test           | NUMBER Single Line Kesponse                                                                                                    |                                      |
| Section 5: Survey              |                                                                                                    |                                      |
|                                |                                                                                                    |                                      |
|                                |                                                                                                    |                                      |
|                                |                                                                                                    |                                      |
|                                |                                                                                                    | We run on Intercom                   |
|                                |                                                                                                    | Type your message here! 🕕 🗲          |
|                                |                                                                                                    | •                                    |
| ② 00:05:31                     | Program Progress: 0/2 Test Items                                                                                                    | Continue                             |

If you click on Send us a message, you will be presented a dialogue box to enter your message.

| C certcentral - View Test X    | +                                                                                                    | - o x                                    |
|--------------------------------|----------------------------------------------------------------------------------------------------|------------------------------------------|
| ← → C  i certcentral.com/      | 19206/program-test/19212/1/                                                                                                    | 🗞 🏠 🎯 Incognito 🗄                        |
| 📫 Apple 🕟 Bing 🌀 Google 😾      | Yahoo 🏠 Assistive Technolog 🥎 Edit Page ★ Bookmanks 🤄 BibleSpeak   The Be [ Ravelry 🤤 Unscramble three J 🔇 Accelerated Reader 🧐 Word Jumble Solve 🧐 IOS 12 - Apple 🌍 MaxPrep | is - Americ » 📃 Other bookmarks          |
| <b>Cert</b> central            |                                                                                                    |                                          |
| Content                        | Enter your NAME & CREDENTIALS (e.g., Jane Doe M& LPCC-S) and PROFESSIONAL LICENSE NUMBER (e.g., E-1010101) below as you would like it to appear on your Cert                 |                                          |
| Section 1: Student Information | QUESTION 1:                                                                                                    | Hi Shawn 👏                               |
| Section 2: Introduction        | NAME & CREDENTIALS Single Line Response                                                                                                    | Start a conversation                     |
| Section 3: Video               | QUESTION 2:                                                                                                    | Uur usual reply time<br>A few hours      |
| Section 4: Post-Test           | NUMBER Single Line Response                                                                                                    | Send us a message                        |
| Section 5: Survey              |                                                                                                    | See all your conversations               |
|                                |                                                                                                    | Find your answer now Search our articles |
|                                |                                                                                                    | -the run on Intercom                     |
| ② 00:01:47                     | Program Progress: 0/2 Test Items                                                                                                    | Continue                                 |

Collapse the Conversation by clicking the Down Arrow.

|                 | ns                                                                                   |                        | Contact<br>Help Center<br>Blog |                              |
|-----------------|--------------------------------------------------------------------------------------|------------------------|--------------------------------|------------------------------|
| Status 👔        | Program Name                                                                         | Number of Sections     | tt.                            | Manage                       |
| Open            | Legal and Ethical Issues in Counseling, Social Work and Marriage & Family Counseling | 5 Sections / 3 Started |                                | View                         |
| Open            | Documenting CPST & Interactive Complexity                                            | 5 Sections / 1 Started |                                | View                         |
| Open            | Motivational Interviewing 101                                                        | 5 Sections / Completed |                                | View<br>Download Certificate |
| owing 1 to 3 of | 3 entries                                                                            |                        |                                | Previous 1 Next              |
|                 |                                                                                      |                        |                                |                              |

Another option to get Help is to click Resources at the top right hand side of the screen.

Then click on Contact.

| C certcentral - My Programs x € certcentral     A y Programs x € certcentral     C ● C ● certcentral.com/contact/ | x +                                                               |                                                                                                    | - ロ ×<br>終 ☆ 🚷 Incognito : |
|----------------------------------------------------------------------------------------------------|-------------------------------------------------------------------|----------------------------------------------------------------------------------------------------|----------------------------|
| 🗯 Apple 🐌 Bing 🌀 Google 😾 Yahoo 🚷 Assistive Technolog                                                             | 😙 Edit Page ★ Bookmarks 🛇 BibleSpeak   The Be 🧔 Ravelry 🔇 Unscran | ible three J 📀 Accelerated Reader 🤄 Word Jumble Solve 🥥 IOS 12 - Apple 🕤 MasPreps - A                                                                                                    | meric »   Other bookmarks  |
| <b>©cert</b> central                                                                                              |                                                                   |                                                                                                    | RESOURCES Account          |
|                                                                                                    | Contact us by phone at 1-877-559-5445                             | Enterprise Solutions                                                                                                    |                            |
|                                                                                                    | Name                                                              | Do you have a specific need for your institution or<br>organization? Our Enterprise customers typically have<br>needs beyond our standard plans. Contact us today to<br>discuss how we can help to meet your organization's |                            |
|                                                                                                    | Organization Name (optional)                                      | training needs.                                                                                                    |                            |
|                                                                                                    | Reason for Inquiry : Enterprise Sales -<br>Enterprise Sales       | Enterprise plans may include:                                                                                                    |                            |
|                                                                                                    | Phone General Question<br>Technical Support                       | Higher innit of course/exam administrations.     Multiple user roles.     Coordination among programs/departments.                                                                                                    |                            |
|                                                                                                    | E-mail Address                                                    | Advanced technical support.     Custom reporting options.                                                                                                    |                            |
|                                                                                                    | Message                                                           |                                                                                                    |                            |
|                                                                                                    |                                                                   |                                                                                                    |                            |
|                                                                                                    | Send Message                                                      |                                                                                                    | •                          |

### You can contact CertCentral by telephone

OR

### Fill in the information form with your message

Be sure to select the reason for your inquiry (e.g., General Question, Technical Support).